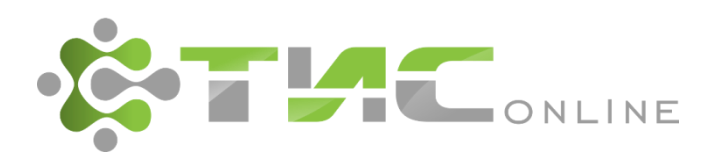

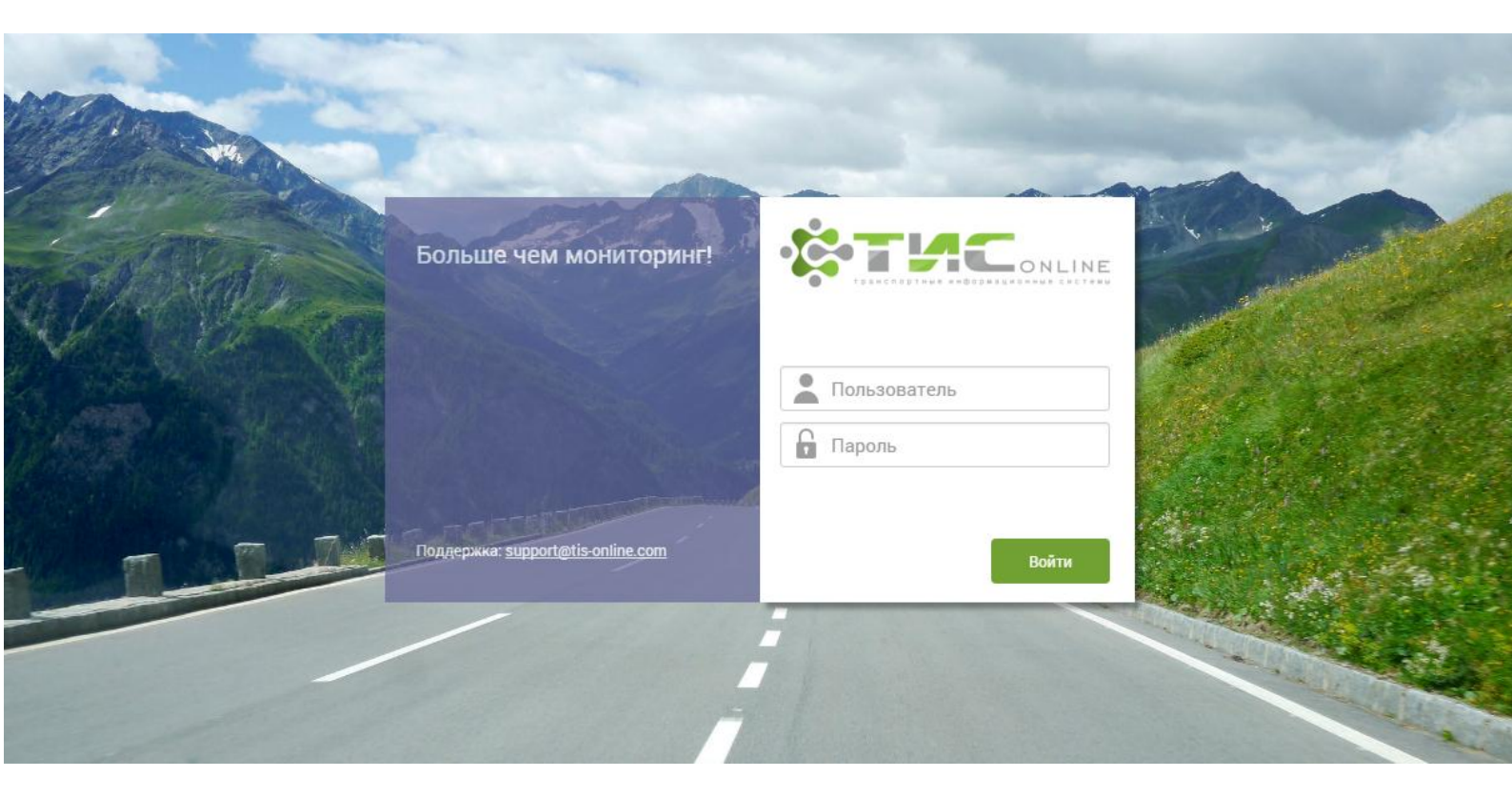

## Транспортная информационная система TIS-Online

## РУКОВОДСТВО АДМИНИСТРАТОРА

Версия от 31.03.2017 г.

Москва 2017

## Содержание

| 1. | Введен  | ие3                                      |
|----|---------|------------------------------------------|
|    | 1.1.    | Перечень сокращений и обозначений 3      |
|    | 1.2.    | Управление табличными данными 4          |
|    | 1.3.    | Всплывающее окно календаря7              |
| 2. | Пользо  | ватели и роли                            |
|    | 2.1.    | Управление пользователями9               |
|    | 2.2.    | Управление ролями11                      |
| 3. | Структу | /ра подразделений13                      |
| 4. | Журнал  | 1 событий15                              |
| 5. | Управл  | ение системой17                          |
|    | 5.1.    | Управление системными заданиями17        |
|    | 5.2.    | Сессии                                   |
|    | 5.3.    | Управление архивом                       |
|    | 5.4.    | Запуск скриптов                          |
|    | 5.5.    | Экспорт данных21                         |
|    | 5.6.    | Менеджер отчетов                         |
|    | 5.7.    | Информация о JVM23                       |
| 6. | Установ | вка и настройка системы24                |
|    | 6.1.    | Установка БД24                           |
|    | 6.2.    | Установка серверных компонентов25        |
|    | 6.3.    | Установка Caucho Resin25                 |
|    | 6.4.    | Настройки Caucho Resin26                 |
|    | 6.5.    | Срок действия паролей в Oracle27         |
|    | 6.6.    | Установка и настройка службы TISImport28 |
| 7. | Устране | ение неисправностей                      |

## 1. Введение

## 1.1. Перечень сокращений и обозначений

| Система, ТИС | Транспортные информационные системы ТИС-Онлайн.                                                                                                    |
|--------------|----------------------------------------------------------------------------------------------------|
| ГЛОНАСС      | Глобальная навигационная спутниковая система.                                                                                                    |
| TC           | Транспортное средство.                                                                                                    |
| СТ           | Специальная техника (спецтехника).                                                                                                    |
| HO / BO      | Навесное оборудование / Верхнее оборудование.                                                                                                    |
| БО           | Бортовое оборудование.                                                                                                    |
| AT           | Абонентский терминал.                                                                                                    |
| ТОиР         | Техобслуживание и ремонт.                                                                                                    |
| Рег.знак     | Государственный регистрационный знак.                                                                                                    |
| ПЛ           | Путевой лист.                                                                                                    |
| ГСМ          | Горюче-смазочные материалы.                                                                                                    |
| БД           | База данных.                                                                                                    |
| СУБД         | Система управления базами данных.                                                                                                    |
| [Сохранить]  | Обозначение кнопок интерфейса.                                                                                                    |
| 📝 Маршрут    | Флажок, может принимать два значения: отмеченный / неотмеченный.                                                                                                    |
|              | Элемент управления "Текстовое поле". Может содержать любые                                                                                                    |
| <u> </u>     | буквенные, числовые или символьные значения (по контексту).                                                                                                    |
| . ▼          | Элемент управления "Выпадающий список". Выбор значения доступен                                                                                                    |
|              | из списка предложенных вариантов.                                                                                                    |
|              | Обозначение используемого справочника.                                                                                                    |
| ()           | Информация к сведению пользователя.                                                                                                    |
| 1            | Важная информация, на которую необходимо обратить внимание.                                                                                                    |
|              | Указание на пункт меню системы для описываемого раздела.<br>«Автопарк → Учёт транспорта» обозначает, что сначала необходимо<br>выбрать меню «Автопарк», затем – подменю «Учёт транспорта». |

#### 1.2. Управление табличными данными

Отображение данных осуществляется в виде многофункциональной таблицы. Рассмотрим пример такой таблицы из интерфейса "История тревожных сообщений" (см. рис. 1):

|                                                             | 3.02.2017 00:00 | no 20.02.2017 23:59 | 🗯 🖸 Обновить             |                       |                         | ٩            | Фильтр по таблице |
|-------------------------------------------------------------|-----------------|---------------------|--------------------------|-----------------------|-------------------------|--------------|-------------------|
| тс                                                          | Подразделение   | Водитель            | Местоположение           | Время<br>срабатывания | Время<br>обработки<br>≑ | Пользователь | Комментарий       |
| АЛ-5557 Рег. знак:<br>21ВУ1                                 | Автоколонна №1  | Калейкин            | Калейкино (2.291км на В) | 09.04.2015<br>15:33   | 09.04.2015<br>19:40     | Калейкин     |                   |
| АЛ-5557 Рег. знак:<br>21ВУ1                                 | Автоколонна №1  | Калейкин            | Калейкино (2.297км на В) | 09.04.2015<br>15:32   | 09.04.2015<br>19:40     | Калейкин     |                   |
| АЛ-5557 Рег. знак:<br>21ВУ1                                 | Автоколонна №1  | Калейкин            | Калейкино (2.291км на В) | 09.04.2015<br>15:31   | 09.04.2015<br>19:40     | Калейкин     |                   |
| evrolet Astro Van 4.3<br>V-4,3-186-4A) Per.<br>ak: P592VE11 | АО Компания     | Калейкин            | Хапо-Ое (4.462км на С)   | 06.04.2015<br>10:37   | 09.04.2015<br>19:40     | Калейкин     |                   |
| v-4,3-186-4A) Per.                                          | АО Компания     | Калейкин            | Хапо-Ое (4.462км на С)   | 06.04.2015<br>10:36   | 09.04.2015<br>19:40     | Калейкин     |                   |
| v-4,3-186-4А) Рег.<br>ак: Р592УЕ11                          | АО Компания     | калеикин            | хапо-∪е (4.462КМ на С)   | 10:36                 | 19:40                   | калеикин     |                   |
|                                                             |                 |                     |                          |                       |                         |              |                   |
|                                                             |                 |                     |                          |                       |                         |              |                   |
|                                                             |                 |                     |                          |                       |                         |              |                   |
|                                                             |                 |                     |                          |                       |                         |              |                   |
|                                                             |                 |                     |                          |                       |                         |              |                   |

Рис. 1. Окно интерфейса "История тревожных сообщений"

#### Быстрый поиск по таблице

Над таблицей предусмотрено поле для быстрого поиска (фильтрации) по представленным в таблице данным. В данном поле пользователь имеет возможность вводить любой текстовый фрагмент, по которому система отфильтрует данные в таблице (см. рис. 2):

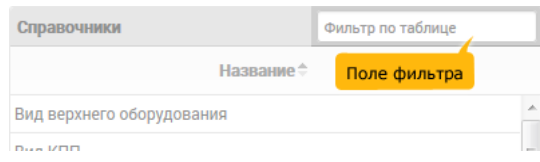

Рис. 2. Поле для быстрого поиска (фильтрации)

Для повышения удобочитаемости, в таблице предусмотрена сортировка данных по выбранному полю. Для включения сортировки необходимо щёлкнуть левой кнопкой "мыши" по заголовку необходимого столбца таблицы, после чего в заголовке соответствующего столбца будут отображены стрелочки выбора направления сортировки (по возрастанию / по убыванию). Для изменения направления сортировки следует щёлкнуть левой кнопкой "мыши" по соответствующей стрелочке (см. рис. 3):

Руководство администратора

| Справочники                     | Фильтр по таблице |
|---------------------------------|-------------------|
| Название 🗢                      |                   |
| Вид верхнего Стрелки сортировки | A                 |
| Due KDD                         |                   |

Рис. 3. Стрелочки выбора направления сортировки

#### Фильтр по таблице

В левой части нижнего колонтитула таблицы расположены кнопки управления фильтрацией данных в таблице (см. рис. 4):

| P * |  |
|-----|--|

Рис. 4. Фрагмент таблицы

С помощью кнопки *Р* пользователь может установить фильтр в таблице. Фильтр задаётся в специальном интерфейсе (см. рис. 5):

| Фильтр        |         | ×        |
|---------------|---------|----------|
| BCE V +       |         |          |
| Подразделение | ▼ равно | • -      |
| Ф Сброс       |         | Задать Р |

Рис. 5. Окно назначения фильтра

Фильтр может состоять из нескольких условий, связанных между собой логическим условием. Логическую связь можно выбрать из выпадающего списка (см. рис. 6):

| все   | • |
|-------|---|
| все   |   |
| любой |   |

Рис. 6. Выбор логической связи

Пользователь имеет возможность выбрать следующие варианты логической связи:

в этом случае данные в таблице будут отфильтрованы по всем заданным все условиям фильтра; другими словами, будут отображены только те данные, которые удовлетворяют всем заданным условиям фильтра;

в этом случае данные в таблице будут отфильтрованы по любому из

**любой** заданных условий фильтра; другими словами, будут отображены те данные, которые удовлетворяют хотя бы одному заданному условию фильтра.

Далее следует выбрать из выпадающего списка столбец таблицы, по которому необходимо установить фильтр. В нашем примере выпадающий список предлагает пользователю следующие варианты (см. рис. 7):

| Подразделение              | • |
|----------------------------|---|
| Подразделение              |   |
| Марка, модель, модификация |   |
| Рег. знак                  |   |
| Тип ТС                     |   |
| Категория ТС               |   |
| Год выпуска                |   |
| Дата ввода в эксплуатацию  |   |
| НО                         |   |

Рис. 7. Выбор столбца таблицы

Следующим шагом следует выбрать из выпадающего списка условие для проверки (см. рис. 8):

| равно               | • |
|---------------------|---|
| равно               |   |
| не равно            |   |
| начинается с        |   |
| не начинается с     |   |
| заканчивается на    |   |
| не заканчивается на |   |
| содержит            |   |
| не содержит         |   |
| находится в         |   |
| не находится в      |   |

Рис. 8. Выбор условия проверки

Наконец, следует указать искомое значение для фильтра. Таким образом, пользователь может составить фильтр из одного условия, например (см. рис. 9):

| Подразделение 👳                                            | Марка, модель, модификация                                      |
|------------------------------------------------------------|-----------------------------------------------------------------|
| Предприятие заказчик                                       | Камаз-65116                                                     |
| Предприятие заказчик                                       | Камаз344108                                                     |
| Фильтр<br>Все • +<br>Марка, модель, модификация<br>• Сброс | я <ul> <li>содержит</li> <li>камаз</li> <li>Задать Р</li> </ul> |

Рис. 9. "Марка, модель, модификация" содержит "камаз"

Пользователь имеет возможность добавить несколько условий, для этого предусмотрена кнопка [+]. Для удаления условия предусмотрена кнопка [-] напротив соответствующего условия.

Когда условия для фильтра пользователем заданы, необходимо воспользоваться кнопкой [Задать Р]. Для сброса заданных условий поиска предусмотрена кнопка [ Сброс].

Для оперативного снятия установленного расширенного фильтра в левой нижней части колонтитула таблицы предусмотрена кнопка **[X]**.

#### Выбор страницы

В нижнем колонтитуле таблицы располагаются элементы управления страницами (см. рис. 10):

|  | <br>CTD  | • | up 1 | <br>    | 20 |    |
|--|----------|---|------|---------|----|----|
|  | <br>Cip. | - | NDI  | <br>100 | 30 | ×. |

Рис. 10. Управление страницами

В поле Стр. отображается текущая страница из доступных. Пользователь имеет возможность указать необходимую страницу в самом поле, либо воспользоваться управляющими кнопками:

- < перейти на предыдущую страницу
- перейти на следующую страницу
- перейти на первую страницу
- перейти на последнюю страницу

Из выпадающего списка <u>зо</u> пользователь может выбрать количество отображаемых строк в таблице на страницу.

#### 1.3. Всплывающее окно календаря

При указании данных типа «дата» и «дата и время» в системе предусмотрено соответствующее поле, например (см. рис. 11):

| 01.0 | 3.1995 |                |  |
|------|--------|----------------|--|
| Дата | ввода  | в эксплуатацию |  |

Рис. 11. Пример поля с данными типа «дата»

Указание даты допускается как вручную, так и из всплывающего окна календаря. Для открытия календаря предусмотрена кнопка 📾 (см. рис. 12):

| 0  | Ma | p  | • 19     | 995 | 95 🔹 🖸    |    |  |  |  |
|----|----|----|----------|-----|-----------|----|--|--|--|
| Пн | Вт | Ср | Ср Чт Пт |     | <b>C6</b> | Bc |  |  |  |
|    |    | 1  | 2        | 3   | 4         | 5  |  |  |  |
| 6  | 7  | 8  | 9        | 10  | 11        | 12 |  |  |  |
| 13 | 14 | 15 | 16       | 17  | 18        | 19 |  |  |  |
| 20 | 21 | 22 | 23       | 24  | 25        | 26 |  |  |  |
| 27 | 28 | 29 | 30       | 31  |           |    |  |  |  |

Рис. 12. Окно календаря

Выбор месяца и года осуществляется из выпадающих списков. Для выбора предыдущего и следующего месяца также предусмотрены, соответственно, кнопки **О** и **О**.

Для указания даты следует щёлкнуть левой кнопкой «мыши» по необходимому числу. Год и дата при этом должны быть уже выбраны.

## 2. Пользователи и роли

#### 2.1. Управление пользователями

Настройки → Пользователи и роли → Пользователи

#### Вкладка "Пользователи"

На данной вкладке (открывается по умолчанию при входе в раздел "Пользователи и роли") администратор системы имеет возможность управлять списком пользователей (см. рис. 13):

|              | -  | АВТОПАРК<br>Учет АКБ Учет АКБ | ИТОРИНГ 📑 ОТ     | ЧЕТЫ НАСТРО         | ОЙКИ<br>атели и роли | Q  | Регзнак, мар | ка, модель Разработч<br>Поставщи           | ики<br>к услуги |          |
|--------------|----|-------------------------------|------------------|---------------------|----------------------|----|--------------|--------------------------------------------|-----------------|----------|
| 191          | +  | Добавить 🖍 Изменить 🔒 Сменит  | ь пароль         |                     |                      |    | 🛓 Выгрузи    | ть в Excel Q Фильтр                        | ице             |          |
| Пользователи |    | Имя пользователя 🕆            | Учетная запись   | Должность           | Поч                  | та | Доступ       | Акти                                       | вен             |          |
| 5            |    | ,<br>,                        | к [ж             | ×                   |                      | ×  | ×            | ×                                          | Да              | •        |
| Роли         | 4  | demo                          | demo             |                     |                      |    |              | Инженер-транспортного<br>отдела (ЦРБ)      | Да              | *        |
|              | 5  | esst                          | Диспетчер (ЭССТ) | Да                  |                      |    |              |                                            |                 |          |
|              | 6  | GaleevIG                      | GaleevIG         | Руководитель        |                      |    |              | Инженер-транспортного<br>отдела (GaleeviG) | Да              | Ш        |
|              | 7  | Ship1                         | test_ship        |                     |                      |    |              | Диспетчер (test_Ship)                      | Да              |          |
|              | 8  | test                          | test             |                     |                      |    |              | Гость(просмотр)<br>(Поставщик услуги)      | Да              |          |
|              | 9  | test2                         | oit\test2        |                     |                      |    |              | Диспетчер (организация<br>не найдена)      | Да              |          |
|              | 10 | tester                        | tester           | tester              |                      |    |              | Диспетчер (тест)                           | Да              |          |
|              | 11 | transline                     | transline        |                     |                      |    |              | Диспетчер (ТрансЛайн)                      | Да              |          |
|              | 12 | tt-77                         | tt-77            |                     |                      |    |              | Гость(просмотр) (tt-77)                    | Да              |          |
|              | 13 | test2                         | oit\test2        |                     |                      |    |              | Администратор<br>(Поставщик услуги)        | Да              |          |
|              | 14 | Алексей                       | OIT              | Инженер             |                      |    |              | Администратор<br>(Поставщик услуги)        | Да              |          |
|              | 15 | Илья                          | OIT              | инженер-программист |                      |    |              | Администратор<br>(Поставщик услуги)        | Да              |          |
|              | 16 | Владимир                      | OIT              |                     |                      |    |              | Администратор<br>(организация не найлена)  | Да              | ~        |
|              | P  | ×                             |                  |                     |                      |    |              | Прос                                       | мотр 1 -        | 68 из 68 |

Рис. 13. Окно интерфейса "Управление пользователями"

Список пользователей представлен в табличном виде. Элементы управления табличными данными изложены в разделе «Управление табличными данными».

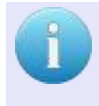

#### К сведению пользователя.

В системе не предусмотрено удаление пользователей. Действительность учётной записи определяется значением поля "Активен".

Для редактирования выбранного пользователя предназначена кнопка **[Изменить]**. Для добавления нового пользователя предусмотрена кнопка **Добавить**, по щелчку левой кнопкой "мыши" на которую открывается окно добавления/редактирования пользователя. Редактирование данных пользователя осуществляется в трёх вкладках: **Основное** | **Доступ** | **Модули**.

#### Вкладка "Основное"

Интерфейс представлен на рис. 14:

| Редактирование поль | зователя - transline | ×  |
|---------------------|----------------------|----|
| Основное Доступ     | Модули               |    |
| Имя пользователя    | transline            |    |
| Учетная запись      | transline            |    |
| Должность           | диспетчер            |    |
| Телефон             | 111-222              |    |
| Почта               | trans@line.rru       |    |
| Активен             | Да 💌                 |    |
|                     |                      |    |
|                     | Сохранить Отмен      | на |

Рис. 14. Окно добавления/редактирования пользователя, вкладка "Основное"

В представленном интерфейсе следует заполнить необходимые поля путём введения с клавиатуры необходимых данных или выбором необходимого значения из выпадающего списка. Для выбора соответствующего поля необходимо щёлкнуть левой кнопкой "мыши" в его область.

#### Вкладка "Доступ"

Интерфейс представлен на рис. 15:

| Редактирование пользовател                        | Редактирование пользователя - transline |                  |  |  |  |  |  |  |  |  |  |
|---------------------------------------------------|-----------------------------------------|------------------|--|--|--|--|--|--|--|--|--|
| Основное Доступ Моду<br>Добавить Изменить Удалить | ли                                      |                  |  |  |  |  |  |  |  |  |  |
| Роль                                              | Организация                             | Описание         |  |  |  |  |  |  |  |  |  |
| Диспетчер                                         | ТрансЛайн                               |                  |  |  |  |  |  |  |  |  |  |
|                                                   |                                         |                  |  |  |  |  |  |  |  |  |  |
|                                                   |                                         |                  |  |  |  |  |  |  |  |  |  |
|                                                   |                                         | Сохранить Отмена |  |  |  |  |  |  |  |  |  |

Рис. 15. Окно добавления/редактирования пользователя, вкладка "Доступ"

Данный интерфейс предназначен для назначения пользователю прав доступа.

Для каждого пользователя могут быть назначены определённые права доступа для выбранных подразделений. Записей таких пар доступа "роль - подразделение" может быть неограниченное количество.

Для добавления, изменения и удаления записей предусмотрены, соответственно, кнопки: Добавить, [Изменить] и Удалить.

Управление ролями осуществляется в интерфейсе "**Роли"**, описание которой изложено ниже.

После внесения изменений, для сохранения данных предусмотрена кнопка [Сохранить]. Кнопка [Отмена] - для отмены внесения изменений.

#### 2.2. Управление ролями

Настройки → Пользователи и роли → Роли

На данной вкладке администратор системы имеет возможность управлять ролями пользователей, распределяя права доступа (см. рис. 16):

| 🕂 Добав  | ить 🖉 Изменить — Удалить     |                        |                                           |                                              |                             |                        | 速 Выгру                         | ЗИТЬ B EXCEL            | гь в Excel Q Фильтр по таблице |      |  |  |
|----------|------------------------------|------------------------|-------------------------------------------|----------------------------------------------|-----------------------------|------------------------|---------------------------------|-------------------------|--------------------------------|------|--|--|
|          |                              | Α                      | дминистрирован                            | ие                                           |                             | Паспорт                |                                 | 0                       | бслуживание ТС и               | CT   |  |  |
|          | Роль 🕆                       | Администри-<br>рование | Администри-<br>рование ИТ<br>безопасности | Администри-<br>рование<br>безопасности<br>ТС | Редактиро-<br>вание ТС и СТ | Редактиро-<br>вание АТ | Редактиро-<br>вание групп<br>ТС | Техобслужи-<br>вание ТС | Справочник<br>видов ТО         | Учет |  |  |
| 1 Адми   | нистратор                    | Да                     | Да                                        | Да                                           | Да                          | Да                     | Да                              | Да                      | Да                             | ļ    |  |  |
| 2 Адми   | нистратор Безопасности       |                        |                                           | Да                                           |                             |                        |                                 |                         |                                |      |  |  |
| 3 Гость  | ы(просмотр)                  |                        |                                           |                                              |                             |                        |                                 |                         |                                |      |  |  |
| 4 Дисп   | етчер                        |                        |                                           |                                              | Да                          |                        |                                 |                         |                                |      |  |  |
| 5 Инже   | енер-транспортного отдела    |                        |                                           |                                              | Да                          | Да                     | Да                              | Да                      | Да                             | ļ    |  |  |
| 6 Конт   | ролер технического состояния |                        |                                           |                                              | Да                          | Да                     |                                 | Да                      | Да                             | ļ    |  |  |
| 7 Ост    |                              |                        |                                           |                                              | Да                          | Да                     | Да                              | Да                      | Да                             | ļ    |  |  |
| 8 Руко   | водство                      |                        |                                           |                                              | Да                          | Да                     | Да                              | Да                      | Да                             | ļ    |  |  |
| 9 СБДД   | 1                            |                        |                                           |                                              |                             |                        |                                 |                         |                                |      |  |  |
| 10 Техн  | ик по учету                  |                        |                                           |                                              | Да                          |                        |                                 | Да                      | Да                             | ļ    |  |  |
| 11 Техпо | отдержка ОСТ                 |                        |                                           |                                              |                             |                        |                                 |                         |                                |      |  |  |
| 12 Vum   | ерсалы механики              |                        |                                           |                                              | Да                          |                        |                                 | Да                      | Да                             | 1    |  |  |

Рис. 16. Окно интерфейса "Управление ролями"

Роль - это набор прав.

Список ролей представлен в табличном виде.

Для редактирования выбранной роли предназначена кнопка [**Изменить**]. Для добавления новой роли предусмотрена кнопка **Добавить**, по щелчке левой кнопкой "мыши" на которую открывается окно добавления/редактирования роли (см. рис. 17):

| Редактирование роли - Админ                                                                                                    | истратор ×                                                                                                    |
|----------------------------------------------------------------------------------------------------|----------------------------------------------------------------------------------------------------|
| Роль: Администра                                                                                                    | тор                                                                                                    |
| Администрирование<br>Паспорт<br>Обслуживание ТС и СТ<br>Обслуживание бортового оборуд<br>Мониторинг<br>Справочники<br>Диспетчеризация<br>Заявки ТС<br>БДД | <ul> <li>✓Администрирование</li> <li>✓Администрирование ИТ безопасности</li> <li>✓Администрирование безопасности ТС</li> <li>ования</li> </ul> |
|                                                                                                    | Сохранить Отмена                                                                                                    |

Рис. 17. Окно добавления/редактирования роли

В представленном интерфейсе следует заполнить поле "Название роли", а также определить для данной роли права доступа, отметив флажки I напротив соответствующих прав.

Права и соответствующие им функции сгруппированы по вкладкам: Администрирование, Паспорт, Обслуживание TC и CT и т.д.

Для удаления роли предусмотрена кнопка [- Удалить].

## 3. Структура подразделений

Настройки → Подразделения

Данный интерфейс предусмотрен для описания структуры подразделений (см. рис. 18):

| 🔅 🛱 АВТОПАРК 🗸 📢 МОНИТС         | го 🗊 Эничс | ЧЕТЫ НАО | СТРОЙКИ<br>разделения | Q Регзнак, марка, модель Разработчики<br>Поставцик услуги |            |  |  |
|---------------------------------|------------|----------|-----------------------|-----------------------------------------------------------|------------|--|--|
| Наименование                    | Час. пояс  | Адрес    | Телефон               | E-mail                                                    | Примечание |  |  |
| 🖃 🎆 Поставщик услуги            | MCK        |          |                       |                                                           |            |  |  |
| 🖻 🇰 Вектор                      | MCK        |          |                       |                                                           |            |  |  |
| Импекс-Электро                  | MCK        |          |                       |                                                           |            |  |  |
| Министерство Экологии РТ        | MCK        |          |                       |                                                           |            |  |  |
| Монтажники ВН                   | MCK        |          |                       |                                                           |            |  |  |
| 🛛 📕 ООО "АСК Аренда"            | MCK        |          |                       |                                                           |            |  |  |
| <b>Н</b> 000 "Монолит"          | MCK        |          |                       |                                                           |            |  |  |
| 🛛 📕 ООО "ТрансАгро"             | MCK        |          |                       |                                                           |            |  |  |
| Поператор Архангельской области | MCK        |          |                       |                                                           |            |  |  |
| Россельхозцентр РТ              | MCK        |          |                       |                                                           |            |  |  |
|                                 |            |          |                       |                                                           |            |  |  |

Рис. 18. Окно интерфейса "Редактирование структуры подразделений"

В данном интерфейсе администратору системы необходимо полностью описать структуру подразделений.

При наведении указателя "мыши" на объект, система отображает кнопки редактирования (см. рис. 19):

| Ħ | ЕлАЗ-Транс               |
|---|--------------------------|
| Ħ | Импекс-Электро 🔾 🎾 総     |
| 睭 | Министерство Экологии РТ |
| Ħ | Монтажники ВН            |

Рис. 19. Элементы управления для работы с объектами

Пользователю доступны следующие элементы управления:

- 💿 добавить подразделение
- 🍃 редактировать подразделение
- じ удалить подразделение

Необходимо обратить внимание, что при добавлении объект будет размещён на один уровень ниже, в то время как текущий объект станет узловым.

Для добавления и редактирования подразделения предусмотрен интерфейс (см. рис. 20):

| Редактирование подразделения - Монтажники ВН × |                        |  |  |  |  |  |  |  |  |
|------------------------------------------------|------------------------|--|--|--|--|--|--|--|--|
| Наименование:                                  | Монтажники ВН          |  |  |  |  |  |  |  |  |
| Сокращение:                                    |                        |  |  |  |  |  |  |  |  |
| Тип подразделения:                             | Организация            |  |  |  |  |  |  |  |  |
| Часовой пояс:                                  | Московское время (МСК) |  |  |  |  |  |  |  |  |
| Адрес:                                         | Чистополь, К.Маркса    |  |  |  |  |  |  |  |  |
| Телефоны:                                      | 8(84342)3-42-20        |  |  |  |  |  |  |  |  |
| E-mail:                                        | email@com.com          |  |  |  |  |  |  |  |  |
| Примечание:                                    |                        |  |  |  |  |  |  |  |  |
|                                                |                        |  |  |  |  |  |  |  |  |
|                                                | Сохранить Отмена       |  |  |  |  |  |  |  |  |

Рис. 20. Окно добавления / редактирования подразделения

Для добавления объекта необходимо указать его "Наименование".

Также пользователь имеет возможность указать адрес, телефон, электронный адрес подразделения и примечание.

Перед добавлением объекта следует также указать "часовой пояс" для данного подразделения, после чего нажать кнопку [Сохранить].

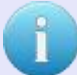

#### К сведению пользователя.

Пользователь имеет возможность перенести подразделение вместе с его дочерними организациями в выбранную позицию. Для этого следует щёлкнуть левой кнопкой "мыши" по соответствующему подразделению и, удерживаю кнопку нажатой, перенести в необходимую позицию, затем отпустить кнопку.

## 4. Журнал событий

Настройки — Журнал событий

Данный интерфейс предусмотрен для просмотра журнала событий системы, действий пользователей (см. рис. 21):

| <b>*</b>                        | 🗟 АВТОПАРК                                              | Моните                                           | оринг 🗊 отчеты 🗱 🖁                                                                 | АСТРОЙКИ<br>(урнал событий | (           | Q Регзнак, I | марка, модель | Разработч<br>Тоставщи | ики<br>с услуги  |
|---------------------------------|---------------------------------------------------------|--------------------------------------------------|------------------------------------------------------------------------------------|----------------------------|-------------|--------------|---------------|-----------------------|------------------|
| В журнале зарегистр<br>566 собь | ировано <b>76801 собы</b><br><b>ітий</b> за период с 01 | тие с 12.10.2015 13:51:07<br>.03.2017 16:45 🗎 по | то <b>02.03.2017 16:44:55 а́ Очистить</b><br>03.03.2017 16:45 <b>а́</b> ✔ Обновить |                            |             |              | Формир        | ование спр            | авки по доступу  |
| Дата≑                           | Пользователь                                            | Действие                                         | Подробности                                                                        | Учетная запись             | Организация | IP адрес     | Сетевое имя   | Номер                 | Тип<br>журнала   |
|                                 | ×                                                       | ×                                                |                                                                                    | ×                          |             | ×            |               | ×                     | •                |
| 02.03.2017 12:54:47             | ЭПоС                                                    | Просмотр списка<br>путевых листов                | Просмотр списка паспортов ТС.                                                      | Система                    |             | 127.0.0.1    | localhost     | 18734                 | APP              |
| 02.03.2017 12:54:25             | transline                                               | Возможно выход из<br>системы                     | В запросе отсутствует параметр id сессии<br>(url=MONITORING)                       | Система                    |             | 127.0.0.1    | localhost     | 18735                 | APP              |
| 02.03.2017 12:54:25             | transline                                               | Вход в систему                                   | В систему вошел пользователь - transline                                           | Система                    |             | 127.0.0.1    | localhost     | 18735                 | APP              |
| 02.03.2017 12:54:25             | transline                                               | Вход в систему                                   | В систему вошел пользователь - transline                                           | Система                    |             | 127.0.0.1    | localhost     | 18736                 | APP              |
| 02.03.2017 12:53:46             | ЭПоС                                                    | Сбор статистики по<br>паспортам ТС и СТ          | Просмотр статистики паспортов ТС и СТ                                              | Система                    |             | 127.0.0.1    | localhost     | 18734                 | APP              |
| 02.03.2017 12:53:46             | ЭПоС                                                    | Просмотр списка<br>путевых листов                | Просмотр списка паспортов ТС.                                                      | Система                    |             | 127.0.0.1    | localhost     | 18734                 | APP              |
| 02.03.2017 12:51:27             | ЭПоС                                                    | Вход в систему                                   | В систему вошел пользователь - ЭПоС                                                | Система                    |             | 127.0.0.1    | localhost     | 18733                 | APP              |
| 02.03.2017 12:51:27             | ЭПоС                                                    | Вход в систему                                   | В систему вошел пользователь - ЭПоС                                                | Система                    |             | 127.0.0.1    | localhost     | 18734                 | APP              |
| 02.03.2017 12:51:27             | ЭПоС                                                    | Возможно выход из<br>системы                     | В запросе отсутствует параметр id сессии<br>(url=MONITORING)                       | Система                    |             | 127.0.0.1    | localhost     | 18733                 | APP              |
| 02.03.2017 12:51:09             | Система                                                 | Передача данных в ДМЗ                            | Ошибка при выполнении задания. v=2.8.2.<br>Ex:javax.net.ssl.SSLException Q         | Система                    |             | 127.0.0.1    | 127.0.0.1     | -1                    | ERROR            |
| 02.03.2017 12:48:21             | Разработчики                                            | Сбор статистики по<br>паспортам ТС и СТ          | Просмотр статистики паспортов ТС и СТ                                              | Система                    |             | 127.0.0.1    | localhost     | 18699                 | APP              |
| P %                             |                                                         |                                                  | на «а Стр. <mark>2</mark> из б                                                     | ▶> ▶1 100 ▼                |             |              |               | Просмотр              | 101 - 200 из 566 |

Рис. 21. Окно интерфейса "Журнал событий"

События в журнале представлены в табличном виде. Элементы управления табличными данными изложены в разделе "Управление табличными данными".

В шапке таблицы, под наименованием каждого столбца, предусмотрен фильтр для удобного поиска и выборки информации. Некоторые фильтры представляют собой выпадающие списки, другие - текстовые поля. Задавая соответствующие фильтры, пользователь имеет возможность установить необходимую выборку в соответствии с поставленными задачами.

Над таблицей размещены два поля даты: с и по. В этих полях пользователь имеет возможность задать временные рамки для отображения событий системы за определённый период. Для выбора даты "с" и "по" предусмотрены кнопки Ш, которые открывают окно календаря. Элементы управления календарём изложены в разделе "Всплывающее окно календаря".

В случае возникновения сбоев, в колонке "Подробности" система отображает пиктограмму цитаты  $\bigcirc$ , которая открывает окно с подробной информацией. Пример отображения дополнительной информации (см. рис. 22):

| 02.03.2017 12:53:46 | Эſ |                                                                                                    |           |           |    | 18/34 | APP   |
|---------------------|----|----------------------------------------------------------------------------------------------------|-----------|-----------|----|-------|-------|
|                     |    | Стек вызовов                                                                                                    |           |           | ж  |       |       |
| 02.03.2017 12:53:46 | Э  | javax.net.ssl.SSLException: Certificate for <127.0.0.1> doesn't match common name of the certificate subject: tis.tis-online.com      |           |           |    | 18734 | APP   |
| 02.03.2017 12:51:27 | Э  | at org.apache.http.conn.ssl.BrowserCompatHostnameVerifier.verify(BrowserCompatHostnameVerifier.java.51) ~[httpclient-4.5.2.jar.4.5.2] |           |           |    | 18733 | APP   |
| 02.03.2017 12:51:27 | Э  | at org.apache.http.conn.ssl.AbstractVerifier.verify(AbstractVerifier.java:141) ~[httpclient-4.5.2.jar.4.5.2]                          |           |           |    | 18734 | APP   |
| 02.03.2017 12:51:27 | э  |                                                                                                    |           |           | ОК | 18733 | APP   |
| 02.03.2017 12:51:09 | C  | стема Передача данных в ДМЗ Ошибка при выполнении задания. v=2.8.2.<br>Excjavax.net.ssl.SSLException O                                | 127.0.0.1 | 127.0.0.1 |    | -1    | ERROR |

Рис. 22. Окно дополнительной информации по возникшей ошибке

Для экспорта полученного списка в Microsoft Excel предусмотрена кнопка [ Формирование справки по доступу].

Для очистки журнала событий предназначена кнопка [а Очистить].

## 5. Управление системой

#### 5.1. Управление системными заданиями

Настройки → Управление системой → Системные задания

Данный интерфейс предусмотрен для управления системными заданиями (см. рис. 23):

| • <b>દ્રે</b> •           |   | 7     | АВТОПАРК 🗸           | <b>£</b> 8 | мониторинг     | отчеты | 🗱 НА<br>Упр | СТРОЙКИ<br>авление системой | ~             |                 | Q Регзнан           | <, марка, модель         | Разработчи<br>Поставщик | ки<br>услуги          |
|---------------------------|---|-------|----------------------|------------|----------------|--------|-------------|-----------------------------|---------------|-----------------|---------------------|--------------------------|-------------------------|-----------------------|
| Ō                         |   | • 3ai | пустить 🛛 📿 Обнова   | ИТЬ        |                |        |             |                             |               |                 |                     |                          |                         |                       |
| Системные<br>задания      |   |       |                      |            | Системное зада | ние    |             | Интервал                    | Да<br>запу    | ата<br>ска≑     | Время<br>выполнения | Результат                | Следующий<br>запуск     | Состояние<br>тригтера |
| <b>h</b> E:               | 1 | 3     | Загрузка данных из Д | мз         |                |        |             | Каждые 15 минут             | 03.03<br>09:4 | 3.2017<br>15:51 | < 1 c               | ошибка при<br>выполнении | 03.03.2017<br>10:00:51  | ожидание              |
| Сессии                    | 2 | п     | Іередача данных в ДІ | МЗ         |                |        |             | Каждые 10 минут             | 03.03<br>09:4 | 3.2017<br>41:09 | < 1 c               | ошибка при<br>выполнении | 03.03.2017<br>09:51:09  | ожидание              |
| Управление<br>архивом     |   |       |                      |            |                |        |             |                             |               |                 |                     |                          |                         |                       |
|                           |   |       |                      |            |                |        |             |                             |               |                 |                     |                          |                         |                       |
| Запуск<br>скриптов        |   |       |                      |            |                |        |             |                             |               |                 |                     |                          |                         |                       |
|                           |   |       |                      |            |                |        |             |                             |               |                 |                     |                          |                         |                       |
| Экспорт данных            |   |       |                      |            |                |        |             |                             |               |                 |                     |                          |                         |                       |
| ШШ<br>Менеджер<br>отчетов |   |       |                      |            |                |        |             |                             |               |                 |                     |                          |                         |                       |
| о вилемофни<br>МVL        |   |       |                      |            |                |        |             |                             |               |                 |                     |                          |                         |                       |

Рис. 23. Окно интерфейса "Системные задания"

Список системных заданий представлен в таблице. Элементы управления табличными данными изложены в разделе "Управление табличными данными".

Для обновления информации предусмотрена кнопка [С Обновить].

Для принудительного запуска задания следует выбрать в таблице необходимое задание и воспользоваться кнопкой **Запустить**.

#### 5.2. Сессии

Настройки → Управление системой → Сессии

Данный интерфейс предусмотрен для просмотра активных сессий (см. рис. 24):

| <u>نې</u>             | Â  | АВТОПАРК 🗸 🚺 МОНИТОРИНГ | отчеты             | НАСТРОЙКИ<br>Управление системой     | ~                            | Регзнак, марка, модель Разработчики Поставщик услуги              |
|-----------------------|----|-------------------------|--------------------|--------------------------------------|------------------------------|-------------------------------------------------------------------|
| Ō                     | S  | Обновить                |                    |                                      |                              |                                                                   |
| Системные<br>задания  |    | Пользователь            | Учетная запись     | Подразделение                        | Последняя<br>активность<br>¢ | Последнее действие                                                |
| Т.<br>Сессии          | 1  | Разработчики            | Administrator      | Поставщик услуги                     | 03.03.2017<br>12:51:08       | Управление системой (Получение списка пользовательских<br>сессий) |
| A                     | 2  | ЭПоС                    | EPoS1              | Эволюция Подводного<br>Строительства | 03.03.2017<br>12:50:56       | Получение данных датчика                                          |
| Управление<br>архивом | 3  | ЭПоС                    | dispetcherEPoS     | Эволюция Подводного<br>Строительства | 03.03.2017<br>12:49:30       | Модуль формирования и обработки отчетов                           |
| 95                    | 4  | ЭнергоСтройСервис       | EnergoStroyService | ЭнергоСтройСевис                     | 03.03.2017<br>12:47:15       | Сохранение пользовательских настроек                              |
| Запуск                | 5  | 000 "Вектор-Навигатор"  | VectorNavigator    | Вектор-Навигатор                     | 03.03.2017<br>12:40:20       | Получение информации о доступных ТС                               |
|                       | 6  | Марат                   | Marat_nis          | Поставщик услуги                     | 03.03.2017<br>12:18:26       | Получение информации о доступных ТС                               |
| ССЛОРТ Данных         | 7  | transline               | transline          | ТрансЛайн                            | 03.03.2017<br>11:45:00       | Загрузка слоя опорных точек                                       |
|                       | 8  | transline               | transline          | ТрансЛайн                            | 03.03.2017<br>11:13:03       | Информация с датчиков ТС                                          |
| Менеджер<br>отчетов   | 9  | А.                      | iaa_vector         | Монтажники ВН                        | 03.03.2017<br>10:49:39       | Загрузка слоя опорных точек                                       |
| •                     | 10 | А.                      | iaa_vector         | Монтажники ВН                        | 03.03.2017<br>10:49:38       | Обработка запросов от путевого листа version 2.0                  |
| Информация о<br>JVM   | 11 | 000 "Монолит"           | monolit            | ООО "Монолит"                        | 03.03.2017<br>10:09:25       | Получение статистики по работе ТС                                 |
|                       |    |                         |                    |                                      | 02 02 2017                   |                                                                   |

Руководство администратора

Рис. 24. Окно интерфейса "Сессии"

Список сессий представлен в табличном виде. Элементы управления табличными данными изложены в разделе "Управление табличными данными".

Для обновления информации предусмотрена кнопка [*С* **Обновить**].

#### 5.3. Управление архивом

Настройки → Управление системой → Управление архивом

Данный интерфейс предназначен для удаления истории изменения данных (см. рис. 25):

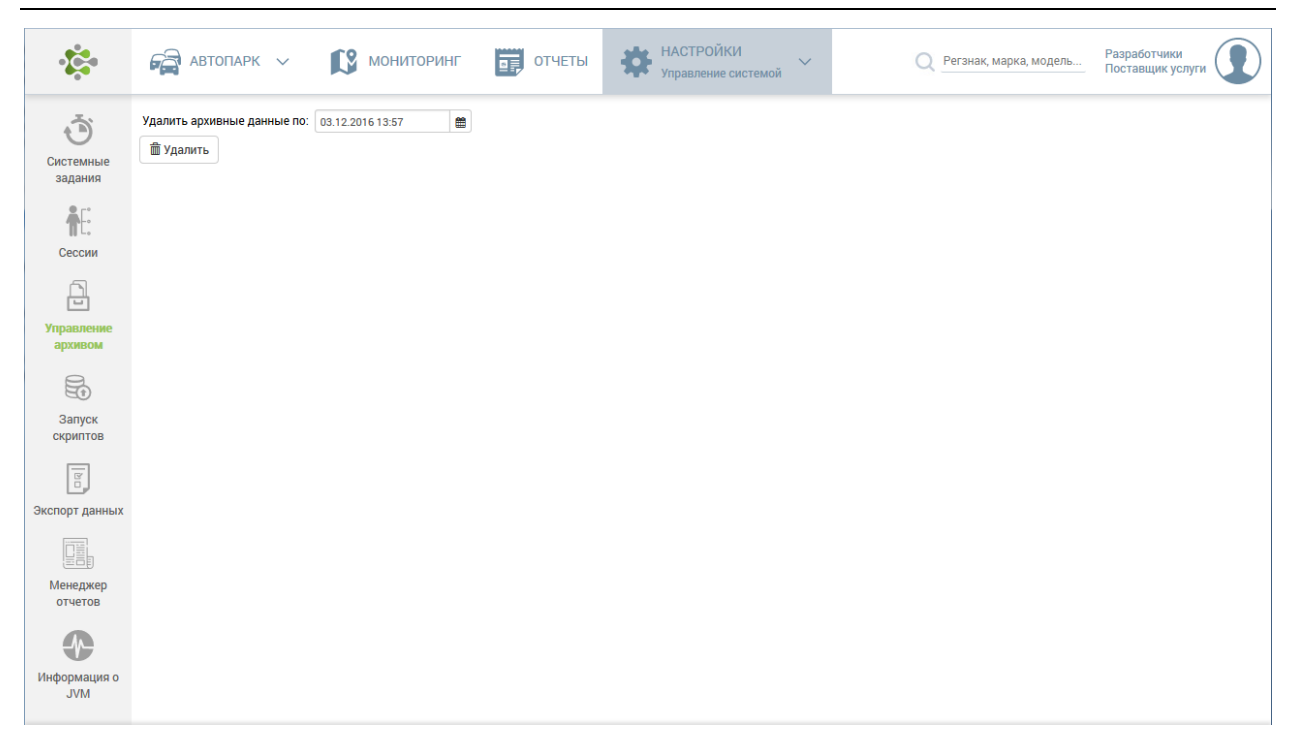

Рис. 25. Окно интерфейса "Управление архивом"

Администратор имеет возможность выбрать конечную дату, до которой вся история изменения в базе данных системы будет удалена.

После нажатия по ссылке [удалить] будет показано окно со статистикой по удаляемым данным (см. рис. 26):

| Таблица                           | Кол-во значений |
|-----------------------------------|-----------------|
| Группы организация-роль           | 8               |
| Пользователи                      | 8               |
| Роли                              | 1               |
| RoleRights                        | 58              |
| Организации                       | 114             |
| OrgAccess                         | 326             |
| Паспорт, основные сведения        | 20              |
| Справочник абонентских терминалов | 20              |
| Датчики                           | 6               |
| Паспорт, основные сведения        | 20              |

Рис. 26. Окно статистики

Данные будут удалены только после нажатия на кнопку [Удалить] в окне статистики.

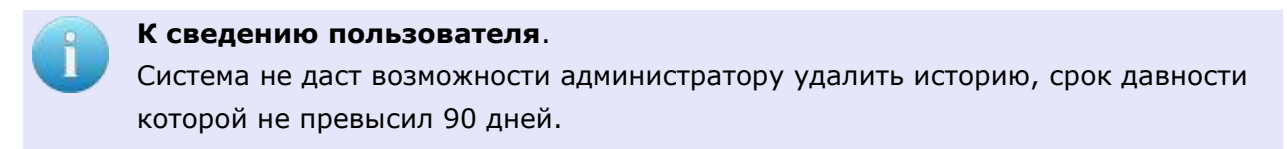

#### 5.4. Запуск скриптов

настройки → Управление системой → Запуск скриптов

Данный интерфейс предназначен для выполнения скриптов, предоставленных разработчиками системы (см. рис. 27):

| • <b>Č</b>               | 🛱 АВТОПАРК 🗸 🚺 МОНИТОРИНГ 🦉 ОТЧЕ                     | НАСТРОЙКИ Управление системой | Q Регзнак, марка, модель Разработчики<br>Поставщик услуги |
|--------------------------|------------------------------------------------------|-------------------------------|-----------------------------------------------------------|
| Системные                | Выполнить скрипт:<br>подписанный разработчиками файл |                               | Обзор) Основная база данных                               |
| задания                  | Выполнить запрос:                                    |                               |                                                           |
| Сессии                   | reзультат выполнения                                 |                               |                                                           |
| архивом                  |                                                      |                               |                                                           |
| Запуск<br>скриптов       |                                                      |                               |                                                           |
| Экспорт данных           |                                                      |                               |                                                           |
| Менеджер<br>отчетов      |                                                      |                               |                                                           |
| о<br>Информация о<br>ЈVМ |                                                      |                               |                                                           |
|                          |                                                      |                               |                                                           |

Рис. 27. Окно интерфейса "Запуск скриптов"

Для выполнения скрипта необходимо выбрать имя файла, воспользовавшись кнопкой **[Обзор...]**, выбрать соответвуютствующую базу данных (на выбор доступна основная база и база телеметрических данных). Для запуска скрипта следует воспользоваться кнопкой **[Выполнить]**.

Скрипты имеют цифровую подпись и в случае их изменения выполняться не будут! Результат выполнения скрипта отобразится в окне "Результат выполнения".

Также в этом интерфейсе можно выполнить произвольные запросы для выбора необработанных данных из таблиц БД системы, для этого предусмотрены поле "Выполнить запрос" и кнопка [**7** Выполнить].

Результат выполнения запроса будет отображён в виде таблицы. Слишком большой объем выборки будет ограничен 1000 строками.

#### 5.5. Экспорт данных

Настройки → Управление системой → Экспорт данных

Данный интерфейс предназначен для выборочной выгрузки данных из БД Системы (см. рис. 28):

| • <b>Č</b>  | 🛱 АВТОПАРК 🗸 📫 МОНИТОРИНГ 🧊 ОТЧЕТІ | ы НАСТРОЙКИ<br>Управление си | стемой         | Q Регзнак, марка, модель             | Разработчики<br>Поставщик услуги |
|-------------|------------------------------------|------------------------------|----------------|--------------------------------------|----------------------------------|
| Ō           | Выгружаемые таблицы:               | Камаз 65111-46 (У804МХ116    | RUS)           | Q 🕀 <u>Добавить</u> 🕞 <u>Удалить</u> | 1                                |
| Системные   | Служебные таблицы                  | Регистрационный знак         |                | Марка, модель, модификация           |                                  |
| задания     | П Справочники                      | Y804MX116RUS                 | Камаз 65111-46 |                                      |                                  |
| <b>A</b> [: | Паспорт ТС                         |                              |                |                                      |                                  |
| Coccum      | 🕢 Бортовое оборудование            |                              |                |                                      |                                  |
| Сессии      | 🗷 Данные телематики                |                              |                |                                      |                                  |
| <u> </u>    | 🕼 Путевые листы                    |                              |                |                                      |                                  |
| Управление  | Техобслуживание ТС                 |                              |                |                                      |                                  |
| архивом     | Rea TC                             |                              |                |                                      |                                  |
|             |                                    |                              |                |                                      |                                  |
| E.          | Параметры:                         |                              |                |                                      |                                  |
| Запуск      |                                    |                              |                |                                      |                                  |
| скриптов    | Данные за период:                  |                              |                |                                      |                                  |
| 8           | c 06.06.2016 00:00                 |                              |                |                                      |                                  |
| Экспорт     | no 12.06.2016 00:00                |                              |                |                                      |                                  |
| данных      |                                    |                              |                |                                      |                                  |
|             | Начать экспорт                     |                              |                |                                      |                                  |
|             |                                    |                              |                |                                      |                                  |
| Менеджер    |                                    |                              |                |                                      |                                  |
| отчетов     |                                    |                              |                |                                      |                                  |
|             |                                    |                              |                |                                      |                                  |
| Muthanuar   |                                    |                              |                |                                      |                                  |
| JVM         |                                    |                              |                |                                      |                                  |
|             |                                    |                              |                |                                      |                                  |
|             |                                    | р <b>ж</b>                   | на « Стр. 1    | из 1 🗈 🗉 30 💌                        | Просмотр 1 - 1 из 1              |
|             |                                    |                              |                |                                      |                                  |

Рис. 28. Окно интерфейса "Экспорт данных"

Данные выгружаются в архив по каждой таблице в виде json-файлов.

Для выгрузки данных необходимо:

- 1. Отметить галочками группы выгружаемых таблиц.
- 2. Выбрать ТС, по которым необходимо выгрузить данные.
- 3. Указать требуемый временной диапазон.
- 4. Воспользоваться ссылкой [ 🕑 Начать экспорт].

После того, как все данные будут выгружены, появится ссылка с файлом экспорта.

#### 5.6. Менеджер отчетов

Настройки → Управление системой → Менеджер отчетов

Данный интерфейс предусмотрен для просмотра очереди отчётов с возможностью удаления отчётов из очереди (см. рис. 29):

| • <b>**</b> *                  | 🚔 АВТОПАРК 🗸 🚺 МОНИТОРИНГ                                                                                                    | отчеты          | СТРОЙКИ 🗸              | Q Регзнак, марка, модель | Разработчики<br>Поставщик услуги |
|--------------------------------|----------------------------------------------------------------------------------------------------|-----------------|------------------------|--------------------------|----------------------------------|
| Системные<br>задания<br>Сессии | Количество потоков для легких отчетов: 4<br>Количество потоков для тяжелых отчетов: 1<br>Период хранения просмотренных отчетов, дней: 3<br>Предельный период хранения отчетов, дней: 15<br>Путь хранения отчетов(сервер): E\config\reports | s               |                        |                          |                                  |
|                                | Пользователь Организация Время                                                                                                    | Название отчета |                        | Параметры отчета         | Статус                           |
| Управление<br>архивом          |                                                                                                    |                 |                        |                          |                                  |
|                                |                                                                                                    |                 |                        |                          |                                  |
| Запуск<br>скриптов             |                                                                                                    |                 |                        |                          |                                  |
| là D                           |                                                                                                    |                 |                        |                          |                                  |
| Экспорт данных                 |                                                                                                    |                 |                        |                          |                                  |
| <u>Ца</u><br>Менеджер          |                                                                                                    |                 |                        |                          |                                  |
| отчетов                        |                                                                                                    |                 |                        |                          |                                  |
|                                |                                                                                                    |                 |                        |                          |                                  |
| JVM                            |                                                                                                    |                 |                        |                          |                                  |
|                                | р <b>ж</b>                                                                                                    | · CTP. 1        | 1 ИЗО   >> > > эт ЗО 💌 |                          | Записей нет                      |

Рис. 29. Окно интерфейса "Менеджер отчетов"

В верхней части окна отображена информация с настройками системы для формирования отчётов.

В нижней части окна отображена таблица с очередью отчётов на формирование. В колонке "**Статус**" отображается текущий статус задачи. В таблице отображаются только формируемые отчёты, а также отчёты, находящиеся в очереди на формирование.

Для обновления информации предусмотрена кнопка [ *С* **Обновить данные в таблице**].

Пользователь также имеет возможность отменить построение отчёта, для этого предусмотрена кнопка 🗊 в соответствующей строке, при этом пользователю будет автоматически отправлено уведомление об отмене его отчёта.

#### Настройки

Настройки системы для формирования отчётов хранятся в файле config.properties.

| Параметр                       | Значение по<br>умолчанию | Описание                                       |
|--------------------------------|--------------------------|------------------------------------------------|
| easyThreadNumber               | 4                        | Количество потоков для<br>легких отчетов       |
| heavyThreadNumber              | 1                        | Количество потоков для<br>тяжелых отчетов      |
| downloadedReportsStoragePeriod | 3                        | Период хранения<br>просмотренных отчетов, дней |
| maxReportsStoragePeriod        | 15                       | Предельный период хранения<br>отчетов, дней    |
| reportsFolder                  | {config.path}\reports    | Путь хранения отчетов<br>(сервер)              |

## 5.7. Информация о JVM

Настройки → Управление системой → Информация о JVM

Данный интерфейс предусмотрен для просмотра используемых ресурсов "виртуальной машиной Java" (JVM) (см. рис. 30):

|                       | 7    | АВТОПАРК 🗸 🚺               | Мониторин    | нг 🗊 отчеты | НАСТРОЙКИ<br>Управление системой | Регзнак, марка, модель | Разработчики<br>Поставщик услуги |
|-----------------------|------|----------------------------|--------------|-------------|----------------------------------|------------------------|----------------------------------|
| Ō                     | Обно | овлять каждые 🛛 🔽 сек.     | ▶ Стоп       |             |                                  |                        |                                  |
| Системные<br>задания  | Исп  | юльзование памяти вируталь | ной машиной  |             |                                  |                        |                                  |
| <b>A</b> L:           |      | Область памяти             | Использовани | Процент     | Максимально доступная            |                        |                                  |
| TTC:                  | 1    | Code Cache                 | 89,10M       | 37,1%       | 240,00M                          |                        |                                  |
| Сессии                | 2    | Metaspace                  | 113,11M      | 0,0%        | -1                               |                        |                                  |
| A                     | 3    | Compressed Class Space     | 12,33M       | 1,2%        | 1024,00M                         |                        |                                  |
|                       | 4    | PS Eden Space              | 509,70M      | 75,8%       | 672,50M                          |                        |                                  |
| Управление<br>архивом | 5    | PS Survivor Space          | 3,47M        | 99,1%       | 3,50M                            |                        |                                  |
|                       | 6    | PS Old Gen                 | 529,53M      | 38,8%       | 1,33G                            |                        |                                  |
| E.                    | Пот  | оки ЈVМ                    |              |             |                                  | Í                      |                                  |
| Запуск<br>скриптов    |      | Тип                        | Количество   |             |                                  |                        |                                  |
|                       | 1    | new                        | 0            |             |                                  |                        |                                  |
|                       | 2    | threadsTerminated          | 0            |             |                                  |                        |                                  |
| Экспорт данных        | 3    | runnable                   | 22           |             |                                  |                        |                                  |
|                       | 4    | blocked                    | 0            |             |                                  |                        |                                  |
|                       | 5    | waiting                    | 33           |             |                                  |                        |                                  |
| отчетов               | 6    | timedWaiting               | 26           |             |                                  |                        |                                  |
| о яидымация о<br>МИС  |      |                            |              |             |                                  |                        |                                  |

Рис. 30. Окно интерфейса "Информация о JVM"

В верхней таблице отображаются используемые ресурсы. В нижней – потоки JVM.

## 6. Установка и настройка системы

TIS-Online включает в себя программный код, разворачиваемый на сервере приложений, и набор схем БД TIS-Online, разворачиваемый на сервере СУБД Oracle.

Программный код представляет собой приложение на языке Java, работающее под управлением сервера приложений Caucho Resin.

### 6.1. Установка БД

Перед установкой дампа необходимо средствами СУБД Oracle создать новую схему, в которую будут загружены данные из дампа.

Дамп представляет собой образ таблиц БД, снятый с помощью программы **Data Manager**, входящей в пакет **Oracle Enterprise Edition**. Установка дампа осуществляется с помощью этой же программы (Data Manager), либо с помощью консольной утилиты **IMP.EXE** из каталога {ORACLE\_HOME}\BIN. Кодировка дампа: **CL8MSWIN1251**.

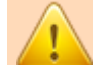

К сведению пользователя.

Для импорта рекомендуется также установить следующие параметры: - direct=y

- commit=y
- buffer=10000000

Администратору СУБД ORACLE необходимо создать схему и присвоить ей роль **CONNECT**. Рекомендуется также присвоить роль **RESOURCE**.

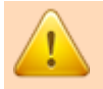

#### К сведению пользователя.

Данные, необходимые для работы программы, представлены в виде дампа СУБД Oracle в файле **TIS.DMP**.

Таблицы в дампе привязаны к табличному пространству **USERS**, индексы – к пространству **INDX**. Поэтому перед установкой необходимо проверить их наличие и при необходимости создать.

#### Пример строки импорта (все параметры пишутся в одну строку):

IMP.exe userid=system@tnsname fromuser=<имя\_импортируемой\_cxeмы> touser=<имя\_cxeмы\_назначения> direct=y commit=y buffer=10000000

```
feedback=1000
log=<имя_файла_журнала>.log
```

### 6.2. Установка серверных компонентов

Каталог с установленной системой имеет следующую структуру:

```
Система

- Система

- Система

- Сасне]

- Сасне]

- Сасне]

- Сасне]

- Сасне]

- Сасне]

- Сасне]

- Сасне]

- Сасне]

- Сасне]

- Сасне]

- Сасне]

- Сасне]

- Сасне]

- Сасне]

- Сасне]

- Сасне]

- Сасне]

- Сасне]

- Сасне]

- Сасне]

- Сасне]

- Сасне]

- Сасне]

- Сасне]

- Сасне]

- Сасне]

- Сасне]

- Сасне]

- Сасне]

- Сасне]

- Сасне]

- Сасне]

- Сасне]

- Сасне]

- Сасне]

- Сасне]

- Сасне]

- Сасне]

- Сасне]

- Сасне]

- Сасне]

- Сасне]

- Сасне]

- Сасне]

- Сасне]

- Сасне]

- Сасне]

- Сасне]

- Сасне]

- Сасне]

- Сасне]

- Сасне]

- Сасне]

- Сасне]

- Сасне]

- Сасне]

- Сасне]

- Сасне]

- Сасне]

- Сасне]

- Сасне]

- Сасне]

- Сасне]

- Сасне]

- Сасне]

- Сасне]

- Сасне]

- Сасне]

- Сасне]

- Сасне]

- Сасне]

- Сасне]

- Сасне]

- Сасне]

- Сасне]

- Сасне]

- Сасне]

- Сасне]

- Сасне]

- Сасне]

- Сасне]

- Сасне]

- Сасне]

- Сасне]

- Сасне]

- Сасне]

- Сасне]

- Сасне]

- Сасне]

- Сасне]

- Сасне]

- Сасне]

- Сасне]

- Сасне]

- Сасне]

- Сасне]

- Сасне]

- Сасне]

- Сасне]

- Сасне]

- Сасне]

- Сасне]

- Сасне]

- Сасне]

- Сасне]

- Сасне]

- Сасне]

- Сасне]

- Сасне]

- Сасне]

- Сасне]

- Сасне]

- Сасне]

- Сасне]

- Сасне]

- Сасне]

- Сасне]

- Сасне]

- Сасне]

- Сасне]

- Сасне]

- Сасне]

- Сасне]

- Сасне]

- Сасне]

- Сасне]

- Сасне]

- Сасне]

- Сасне]

- Сасне]

- Сасне]

- Сасне]

- Сасне]

- Сасне]

- Сасне]

- Сасне]

- Сасне]

- Сасне]

- Сасне]

- Сасне]

- Сасне]

- Сасне]

- Сасне]

- Сасне]

- Сасне]

- Сасне]

- Сасне]

- Сасне]

- Сасне]

- Сасне]

- Сасне]

- Сасне]

- Сасне]

- Сасне]

- Сасне]

- Сасне]

- Сасне]

- Сасне]

- Сасне]

- Сасне]

- Сасне]

- Сасне]

- Сасне]

- Сасне]

- Сасне]

- Сасне]

- Сасне]

- Сасне]

- Сасне]

- Сасне]

- Сасне]

- Сасне]

- Сасне]

- Сасне]

- Сасне]

- Сасне]

- Сасне]

- Сасне]

- Сасне]

- Сасне]

- Сасне]

- Сасне]

- Сасне]

- Сасне]

- Сасне]

- Сасне]

- Сасне]

- Сасне]

- Сасне]

- Сасне]

- Сасне]

- Сасне]

- Сасне]

- Сасне]

- Сасне]

- Сасне]

- Сасне]

- Сасне]

- Сасне]

- Сасне]

- Са
```

В подкаталоге **јѕр** находятся файлы јѕр, реализующие интерфейс пользователя.

В подкаталоге **WEB-INF\classes** находятся скомпилированные классы Java, реализующие бизнес-логику.

В подкаталоге **WEB-INF\lib** находятся файлы библиотек jar.

В подкаталоге **WEB-INF** находятся лог-файлы системы, в которые выдается отладочная информация (в дополнение к журналам системы, хранящимся в БД).

#### 6.3. Установка Caucho Resin

Необходимо скопировать содержимое архива с программой Resin в любую папку на сервере (допустим, **c:\Resin\**).

Далее, необходимо запустить Resin чтобы он мог обрабатывать запросы от клиента. Возможны два режима его работы. Первый как сервис и второй режим ручной загрузки.

#### Пример строки запуска Resin (все параметры пишутся в одну строку):

```
{Resin}/bin/httpd.exe
-Xms256m
-Xmx512m
-XX:+UseConcMarkSweepGC
-XX:+UseParNewGC
-J-server
-J-Dfile.encoding=windows-1251
-install
```

где:

–Xms#

Минимальный размер памяти для приложения, где вместо символа «#» следует указать необходимый объем выделяемой памяти в байтах. Допускается указание объема в килобайтах, для этого следует добавить литеру «k», или в мегабайтах – литера «m».

-Xmx#

Максимальный размер памяти для приложения, где вместо символа «#» следует указать необходимый объем выделяемой памяти в байтах. Допускается указание объема в килобайтах, для этого следует добавить литеру «k», или в мегабайтах – литера «m».

-XX:+UseConcMarkSweepGC, -XX:+UseParNewGC

Параметры для оптимизации работы одного из компонентов сервера приложения.

-J-server

Серверный режим работы JVM.

-J-Dfile.encoding=windows-1251

Принудительное использование кодировки «Windows-1251».

-install

Установить Resin как сервис с именем Resin Web Server. Режим ручной загрузки подразумевает самостоятельный запуск программы {Resin}/bin/httpd.exe

#### 6.4. Настройки Caucho Resin

Настройки для Resin следует внести в файл **{Resin}\conf\resin.conf**<sup>1</sup>. Данный файл поставляется вместе с системой с предварительными настройками. В первую очередь следует обратить внимание на пути, названия приложений, домен и IP-адреса, и настроить их по необходимости.

```
Путь:
```

```
<http-server>
...
<http port='80'/>
...
<host>
...
<web-app id='/MES>
<app-dir>c:\MES</app-dir>
```

<sup>1</sup> **{Resin}** – папка, в которую установлен Caucho Resin.

```
<session-timeout>2400</session-timeout>
<directory-servlet>none</directory-servlet>
...
```

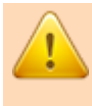

#### К сведению пользователя.

Необходимо убедиться, что все файлы всех подпапок скопированной папки Resin не имеют атрибута «только для чтения».

## При необходимости использования HTTPS, следует включить соответствующую поддержку:

```
<http-server>
<http port='443'>
<ssl>true</ssl>
<key-store-file>keys/mes.store</key-store-file>
<key-store-password>mes</key-store-password>
</http>
```

#### 6.5. Срок действия паролей в Oracle

Политика безопасности Oracle предполагает предельный срок действия паролей пользователей в 180 дней. По истечению срока действия пароля, при попытке открытия TIS-Online или во время работы с TIS-Online на экране будет отображено сообщение об ошибке. В общем случае сообщение имеет следующий вид:

```
java.sql.SQLException: ORA-28001: the password has expired
```

В этом случае, администратору Oracle следует задать для основной и навигационной схем системы новый пароль. Для этого в SQL Plus необходимо воспользоваться командой ALTER USER:

ALTER USER {имя\_схемы\_mes} IDENTIFIED BY {новый\_пароль}; ALTER USER {имя схемы навигации mes} IDENTIFIED BY {новый пароль};

Далее, администратору TIS-Online следует обновить пароли в файле конфигурации: ppdk\_config/config.properties

После изменения пароля и обновления файла конфигураций следует перезапустить службу Resin и сообщить пользователю о возможности продолжения работы с системой.

#### Бессрочное действие пароля

Администратор Oracle имеет возможность установить бессрочное действие пароля пользователя (схемы БД). Для этого необходимо задать сначала профиль пользователя, затем назначить этот профиль пользователям Oracle.

Для установки профиля с бессрочным паролем следует воспользоваться следующей командой:

CREATE PROFILE {имя\_профиля} LIMIT PASSWORD\_LIFE\_TIME UNLIMITED;

Для назначения профиля пользователю предусмотрена команда:

ALTER USER {имя\_пользователя} PROFILE {имя\_профиля};

#### 6.6. Установка и настройка службы TISImport

Установка и настройка службы TISImport осуществляется в несколько шагов.

- 1. **Проверить локализацию** OC Windows. Локализация должна быть установлена как "Россия", со всеми настройками российских форматов дат и времени.
- Скачать и установить Microsoft.NET Framework 4.0. Загрузить его можно с сайта Microsoft. Ссылка: http://www.microsoft.com/ru-RU/download/details.aspx?id=17718
- Скачать и установить Oracle Data Access Component (ODAC), версии 64-bit ODAC 11.2 Release 5 (11.2.0.3.20) for Windows x64. Ссылка: <u>http://www.oracle.com/technetwork/database/windows/downloads/index-090165.html</u>

При установке следует выбрать необходимые компоненты:

- Oracle Data Provider for .NET;
- Oracle Provider for OLEDB;
- Oracle Instant Client (см. рис. 31):

|                                                                                                    |                                                                                                    |                         | <b>E</b> 11 |
|----------------------------------------------------------------------------------------------------|----------------------------------------------------------------------------------------------------|-------------------------|-------------|
| Available Product<br>Oracle Data Access C<br>The following are components<br>Client Which of these compon | Components<br>omponents for Oracle Client<br>s that you can install as part of Oracle Dat<br>pents do you want to install? | a Access Components for | Oracle      |
| Components                                                                                                |                                                                                                    | Install Status          | <u> </u>    |
| 🖓 🗹 Oracle Data Access Comp                                                                               | onents for Oracle Client 11.2.0.3.20                                                                                       | New Install             |             |
| ⊖ Optional Dependencies                                                                                   |                                                                                                    |                         | 3           |
| 🗹 Oracle Data Provida                                                                                     | New Install                                                                                                    |                         |             |
| □ Oracle Providers fo                                                                                     | r ASP.NET 11.2.0.3.0                                                                                                    | Not Installed           |             |
| Oracle Provider for                                                                                       | OLE DB 11.2.0.3.0                                                                                                    | New Install             |             |
| Oracle Services Fo                                                                                        | Microsoft Transaction Server 11.2.0.3.0                                                                                    | Not Installed           |             |
| Oracle Data Acces                                                                                         | s Components Samples 11.2.0.3.0                                                                                            | Not Installed           |             |
| Crecie Date Acces                                                                                         | Components Documentation for Visual Studi                                                                                  | Not installed           |             |
| Expand All                                                                                                | Collapse All Sele                                                                                                    | ect All Dese            | lect All )  |
| Liele                                                                                                    | h Braduete Back                                                                                                    | Nevt Install            | Cancel      |

Рис. 31. Окно настроек для установки Oracle Data Access Components

4. Настроить ODAC на подключение к БД Oracle. Для этого требуется внести информацию в файл TNSNames.ora (его нужно создать в папке установки Oracle Client в подкаталоге Network\Admin). Информацию по параметрам БД необходимо взять у администратора БД. Содержание файла выглядит следующим образом:

```
ORCL =

(DESCRIPTION =

(ADDRESS = (PROTOCOL = TCP)(HOST = localhost)(PORT = 1521))

(CONNECT_DATA =

(SERVER = DEDICATED)

(SERVICE_NAME = ORCL)

)

)

ГДЕ:

ORCL - ЭТО ПСЕВДОНИМ (ИМЯ ПОДКЛЮЧЕНИЯ);
```

```
HOST - адрес сервера с БД;
PORT - номер порта подключения;
SERVICE_NAME – имя сервиса.
```

#### 5. Установка службы TISImport

5.1. Распаковать архив со службой.

5.2. Запустить командную строку от имени администратора, выполнить команду: "C:\Windows\Microsoft.NET\Framework64\v4.0.30319\installutil.exe c:\TIS\TISImportServ.exe"

#### где:

первое – путь к утилите установки; второе – путь до исполняемого файла службы (из распакованного архива службы TISImport).

- 5.3. В папке службы содержится файл с настройками TISImportServ.exe.config, в файле необходимо настроить следующие параметры:
  - В paзделе <connectionStrings> настроить подключение к БД Oracle к основной схеме и схеме навигации (две строки). Пример:

```
<add name="TISNavEntities"
connectionString="metadata=res://*/TISNav.csdl|res://*/TISNav.ssdl
|res://*/TISNav.msl;provider=Oracle.DataAccess.Client;provider
connection string="data source=ORCL;password=qqq;persist
security info=True;user id=TIS_NAV""
providerName="System.Data.EntityClient" />
```

где:

TISNavEntities - тип схемы ("TISMainEntities" – основная схема, "TISNavEntities" - схема навигации.); ORCL - псевдоним из TNSNames.ora; qqq – пароль; TIS\_NAV - имя схемы.

• В разделе <userSettings> настроить часовой пояс, указать разницу с UTC. Пример для Москвы:

```
<setting name="LocalTimeOffset" serializeAs="String">
<value>4</value>
</setting>
```

• В paзделе <userSettings> настроить логин и пароль для подключения к серверу телематики. Пример:

• В paзделе <userSettings> настроить адрес сервера телематики и порт подключения. Пример:

```
<setting name="port" serializeAs="String">
  <value>8005</value>
  </setting>
  <setting name="server" serializeAs="String">
        <value>10.12.226.129</value>
  </setting>
```

Логин, пароль, адрес и порт будут высланы отдельно.

6. Настроить службу на автоматический запуск, для этого в диспетчере сервера открыть оснастку "Службы", открыть свойства службы TISImport и установить там тип запуска "Автоматически".

## 7. Устранение неисправностей

# Памятка по устранению неисправностей, выявленных в ходе эксплуатации программного обеспечения

Обеспечением поддержки пользователей системы занимается служба технической поддержки TИC online, контактный e-mail: <a href="mailto:support@tis-online.com">support@tis-online.com</a>.

Если при эксплуатации системы будут обнаружены ошибки или неисправности, пользователь должен обратиться в техническую поддержку ТИС online по электронной почте, по возможности максимально подробно описав суть неисправности и способ её воспроизведения.

Специалисты технической поддержки ТИС online регистрируют каждое обращение от пользователей системы. На любое обращение пользователю будет дан ответ в течение трёх дней максимум.

Устранение возникающих неисправностей может быть реализовано посредством выпуска новой версии системы с соответствующими исправлениями, либо выполнением пользователем инструкций, полученных от технической поддержки ТИС online.

#### Часто задаваемые вопросы и ответы на них

#### 1. Очистка кеша браузера

После установки обновления системы может возникнуть ситуация с некорректной работой отдельных интерфейсов системы. Для избегания таких ситуаций рекомендуется после установки обновления системы очистить кеш браузера.

Очистить кеш браузера можно двумя способами – для конкретного интерфейса (страницы браузера), либо полная очистка кеша.

Очистка кеша текущего интерфейса (текущей страницы браузера).

| Веб-браузер             | OC Windows                     | OC MAC OS X          |
|-------------------------|--------------------------------|----------------------|
| Google Chrome, Chromium | [Ctrl]+[F5], либо [Shift]+[F5] | [Cmd]+[R]            |
| Mozilla Firefox         | [Ctrl]+[F5]                    | [Cmd]+[R]            |
| Internet Explorer       | [Ctrl]+[F5]                    |                      |
| Opera                   | [Ctrl]+[R], либо [F5]          | [Cmd]+[R], либо [F5] |
| Safari                  | [Ctrl]+[R]                     | [Cmd]+[R]            |

#### Полная очистка кеша браузера.

Браузер **Google Chrome**: Меню браузера "Настройка и управление" (значок гаечный ключ) → "Инструменты" → "Удаление данных о просмотренных страницах" → окно "Очистить данные просмотров" или "Очистить историю" → раздел "Удалить указанные ниже элементы" → флаг "Очистить кэш" → кнопка [Удалить данные о просмотренных страницах] или [Очистить историю].

Браузер **Mozilla Firefox**: Меню браузера (если панель меню скрыта, нажмите клавишу [Alt]) "Инструменты" → "Стереть недавнюю историю" → окно "Стирание недавней истории" → флаг "Кэш" → [OK].

Браузер **Internet Explorer**: Меню браузера (если панель меню скрыта, нажмите клавишу [Alt]) "Сервис" — "Удалить журнал обозревателя" — окно "Удаление истории обзора" — флаг "Временные файлы Интернета" — кнопка [Удалить].

Браузер **Opera**: Строчное меню браузера "Инструменты" или боковое меню браузера (нажмите клавишу [Alt]) "Настройки" → "Общие настройки" → окно "Настройки" → закладка "Расширенные" → меню в левой части окна "История" → поле "Дисковый кэш" > кнопка [Очистить] → [OK].

Браузер **Safari**: меню браузера "Правка" → "Очистить кэш-память" → кнопка [Очистить].

#### 2. Некорректное отображение надписи ПЛ крана

В некоторых случаях, при печати путевого листа крана, предупреждающие надписи в путевом листе отображаются в браузере Google Chrome на документах PDF некорректно.

Для устранения некорректных предупреждающих надписей необходимо выполнить следующие шаги:

- I. В адресной строке браузера набрать: chrome://plugins/
- II. В появившемся списке плагинов браузера найти строку "Chrome PDF Viewer" и воспользоваться кнопкой [Отключить].
- III. Открыть ПЛ вновь, браузер попросит включить плагин, после чего предупреждающие надписи на ПЛ будут отображены корректно.